# ىلع ءاوەلا ربع مزحلا طاقتلا عيمجت MacBook تايوتحملا

### ەمدقملا

ةادألاا مادختساب (OTA) ءاوهلا ربع (PCAPs) مزحلا طاقتلاا عيمجت ةيفيك دنتسملا اذه حضوي ىلع Wireshark و Airtool لثم ةيجراخلا تاهجلا تاقيبطتو ةيكلساللا تاصيخشتلا ةيلصألا اهليلحتو اهحالصإو ةيكلساللا تايكولسلا ءاطخأ فاشكتسال MacBook زاهج.

### ةيساسألا تابلطتملا

### تابلطتملا

:ةيلاتا عيضاوملاب ةفرعم كيدل نوكت نأب Cisco يصوت

- isco IOS®-XE وأ Cisco Wireless LAN Controllers (WLCs) AireOS ليغشتاا ماظن
- 802.11 رايعمب ةيساسأ ةفرعم •

#### ةمدختسملا تانوكملا

ةيلاتلا ةيداملا تانوكملاو جماربلا تارادصإ ىلإ دنتسملا اذه يف ةدراولا تامولعملا دنتست

- ىلءأ رادصإ وأ 10.14.X رادصإلI MacOS ليغشتلا ماظن عم Apple MacBook •
- Apple نم يكلساللا صيخشتلا ةادأ •
- ىلءأ وأ Airtool 1.9 •
- Wireshark 3.x ىلءأ وأ
- AP) 2802 (AP) ةطقن ذفنم دisco •

ةصاخ ةيلمعم ةئيب يف ةدوجوملا ةزهجألاا نم دنتسملا اذه يف ةدراولا تامولعملا ءاشنإ مت. تناك اذإ .(يضارتفا) حوسمم نيوكتب دنتسملا اذه يف ةمدختسُملا ةزهجألاا عيمج تأدب رمأ يأل لمتحملا ريثأتلل كمهف نم دكأتف ،ليغشتلا ديق كتكبش.

## ةيساسأ تامولعم

اهيف لمأتلا بجي روما:

- زاهجلاو AP لا نم بيرق يكلسال snifferك لمعي MacBook نوكي نأ نسحتسملا نم فدهتسملا.
- . لوصولا ةطقن مادختساو ،ليمعلا زاهجو ،ضرعلاو 802.11 ةانقلا ةفرعم نم دكأت •
- ةصاخلا (GUI) ةيموسرلا مدختسملا ةهجاو :ىلع ضرعلاو ةانقلا ىلع روثعلا نكمي ديدجت < زترهاجيج 4 .2 وأ زترهاجيج 5 < يكلسال < نيوكتلا تحت Cisco IOS®-XE بيولاب ليغشتلا ماظنب ةصاخلا (GUI) ةيموسرلا مدختسملا ةهجاوضرعو ةانق < لوصو ةطقن AireOS Web Gui (زترهاجيج 5) 802. 11a/n/ac (يكلسال) AireOS Web Gui ضرعلاو ةانقلا < لوصو ةطقن ديدجت < (زترهاجيج 4) 2.

### نيوكتلا

ةيكلساللا تاصيخشتلا مادختساب PCAP نيوكت .أ رايخلا

.**يكلساللا صيخشتلا** ةادأ ليغشت ءدب .1 ةوطخلا

يولعلاا **Wi-Fi زمر** ىلع رقناو حيتافملا ةحول نم ALT/Option حاتفم ىلع رارمتساب طغضا ةروصلا يف حضوم وه امك ،رسيألا.

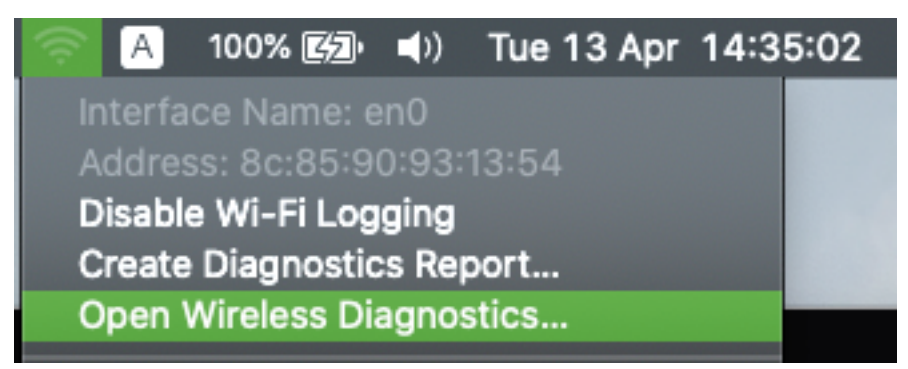

sniffer. ةادأ حتفا .2 ةوطخلا

مدختسأ وأ **sniffer** ددحو ةمئاقلا طيرش يف يكلساللا صيخشتلا ةادأ نم **ةذفانلا** ةمئاق ددح يف حضوم وه امك ،ALT + Command + 6 Keys تقولا سفن يف طغضا ،حيتافملا ةحول راصتخإ .ةروصلا

| Wireless Diagnostics | File | Edit           | Window                                     |                          |                                                                                                    |
|----------------------|------|----------------|--------------------------------------------|--------------------------|----------------------------------------------------------------------------------------------------|
|                      |      |                | Minimize                                   | жм                       | <br>Wireless Diagnostics                                                                                                    |
|                      | *    | and the second |                                            |                          | Introduction<br>Wireless Diagnostics is an application that detects common                                                                                                    |
|                      |      | 304            | Assistant                                  | \C#1                     | problems with your wireless connection. It can also monitor your<br>wireless connection for intermittent connectivity failures. More                                                                       |
|                      |      |                | Into<br>Logs<br>Scan<br>Performance        | て#2<br>て#3<br>て#4<br>て#5 | Upon completing this assistant, a diagnostics report will be<br>created in /var/tmp. By sending a copy of the report to Apple, you<br>are consenting to Apple's use of the content of such report.<br>More |
|                      |      | 5              | Sidecar                                    | <b>₹</b> #7              | Wireless Diagnostics may temporarily change your network                                                                                                    |
|                      | 1    | 1              | Bring All to Front<br>Vireless Diagnostics |                          | Click "Continue" to begin diagnosing your wireless environment<br>and configuration.                                                                                                    |
| 7                    | 24   |                |                                            | No.                      |                                                                                                    |
|                      | Se   |                |                                            |                          | Start Over Continue                                                                                                    |

يف حضوم وه امك ،AP و فدهتسملا زاهجلا همدختسي يذلا **ضرعل**او **ةانقلا** رتخأ .3 ةوطخلا ةروصلا.

|                                                                                                    | Sniffer  |  |  |  |  |  |  |  |  |  |
|----------------------------------------------------------------------------------------------------|----------|--|--|--|--|--|--|--|--|--|
| Use your Mac as a dedicated sniffer to capture Wi-Fi traffic. Choose a channel and channel width, then click 'Start' to begin. |          |  |  |  |  |  |  |  |  |  |
| Click 'Stop' when you are finished and a wireless capture file will be<br>created in /var/tmp.                                 |          |  |  |  |  |  |  |  |  |  |
| Channel:                                                                                                    | 36 🗘     |  |  |  |  |  |  |  |  |  |
| Width:                                                                                                    | 20 MHz 🗘 |  |  |  |  |  |  |  |  |  |
|                                                                                                    | Start    |  |  |  |  |  |  |  |  |  |

**ءدب** ىلع رقنا .4 ةوطخلا.

زاهجلا ليصوتل همادختسإ نكمي الو ةشاشلا عضو يف يكلساللا لوحملا ءارجإلا اذه عضي ةروصلا يف حضوم وه امك (WLAN) ةيكلسال ةيلحم ةكبشب.

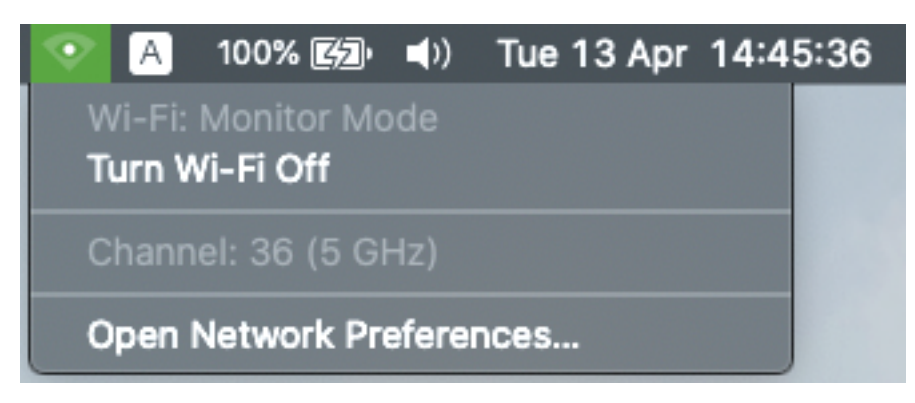

.فاقيا ٍ قوف رقناو ةبولطملا تامولعملا عيمجتل تقولا ضعبل رظتنا .5 ةوطخلا

|                                                                                                    | Sniffer |        |  |  |  |  |  |  |  |
|----------------------------------------------------------------------------------------------------|---------|--------|--|--|--|--|--|--|--|
| Use your Mac as a dedicated sniffer to capture Wi-Fi traffic. Choose a channel and channel width, then click 'Start' to begin. |         |        |  |  |  |  |  |  |  |
| Click 'Stop' when you are finished and a wireless capture file will be created in /var/tmp.                                    |         |        |  |  |  |  |  |  |  |
| Channel:                                                                                                    | 36      | \$     |  |  |  |  |  |  |  |
| Width:                                                                                                    | 20 MHz  | \$     |  |  |  |  |  |  |  |
|                                                                                                    |         | ن Stop |  |  |  |  |  |  |  |

لثم ريفشتلا مدختست (WLAN) ةيكلساللا ةيلحملا ةكبشلا تناك اذإ :**حيملت** لاصتالا ةحفاصم ديصي طاقتللال نأ نم دكأتف ،(PSK) اقبسم كرتشملا حاتفملا أدب اذإ كلذب مايقلا نكميو .بولطملا ليمعلاو لوصولا ةطقن نيب هاجتإلا ةيعابرلا اذإ وأ (WLAN) ةيكلساللا ةيلحملا ةكبشلاب زاهجلا نارتقا لبق OTA PCAP ليغشت .طاقتلالا ليغشت ءانثأ هتقداصم ديعأو هيلع قدصم ريغ ليمعلا ناك

ىلع فلتخي دق) /var/tmp/ راسملا يف وأ "بتكملا حطس" دلجم يف فلملا دجوي .6 ةوطخلا ملغشي يذلا MacOS رادصإ MacBook).

- .ةروصلا يف حضوم وه امك ،MacBook ىلع ثحابلا قيبطت ليغشتب مق .1
- . ثحابلا نم **لاقتنا** ةمئاق ددح .2
- .ةەجولا راسملا بتكاو **دلجم ىلا لقتنا** وأ **بتكملا حطس** دلجم رتخأ .3

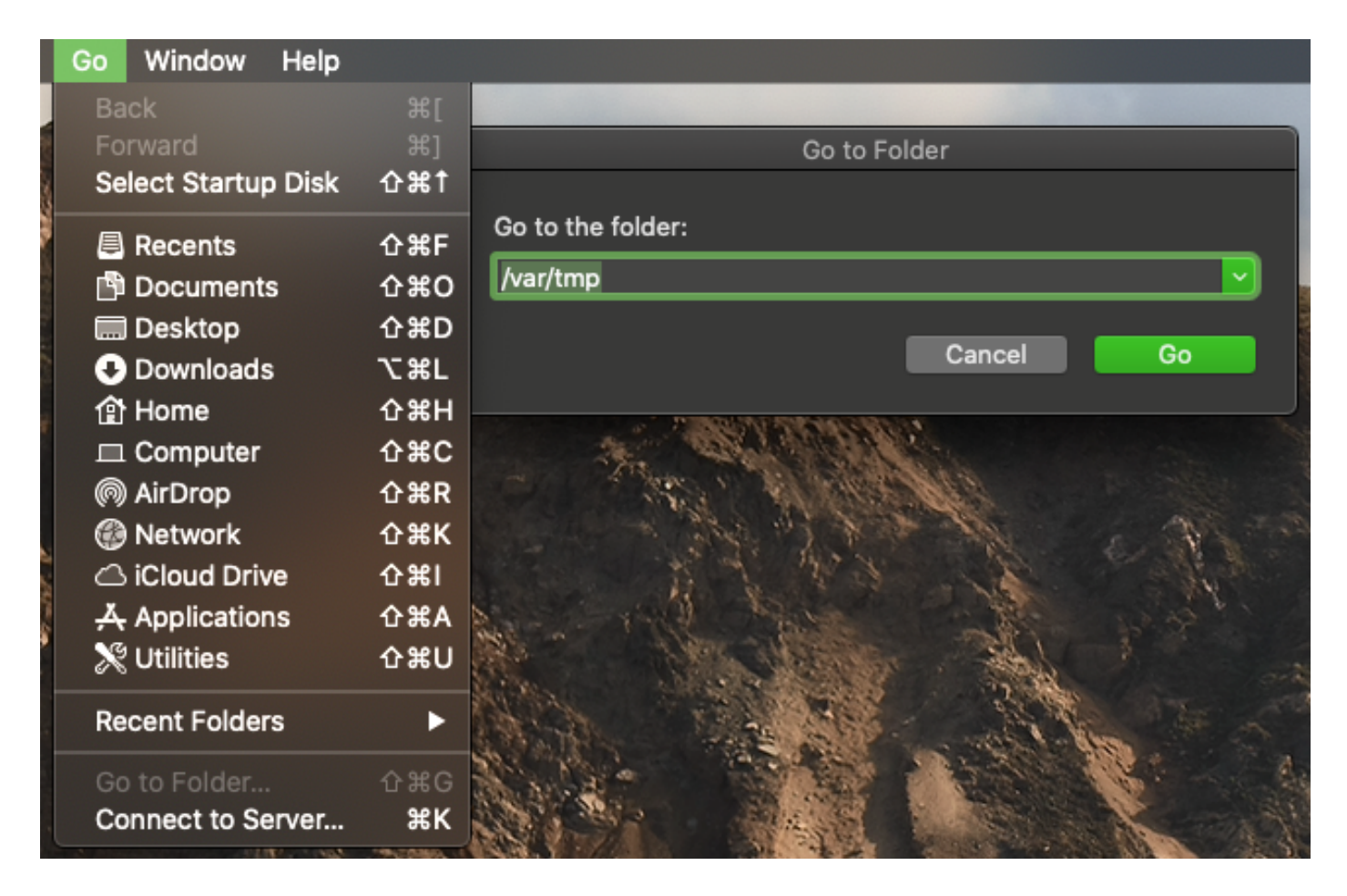

ةەجولا دلجملا ضرع متي.

| 🗖 tmp                                               |                                   |        |              |
|-----------------------------------------------------|-----------------------------------|--------|--------------|
|                                                     |                                   | C      | Search       |
| Name                                                | <ul> <li>Date Modified</li> </ul> | Size   | Kind         |
| 🔓 CARCERVA-M-V7L5_ch36_2021-04-13_14.44.18.924.pcap | Today, 14:44                      | 123 KB | Pcap Napture |
| 📠 CARCERVA-M-V7L5_ch36_2021-04-13_14.45.17.755.pcap | Today, 14:45                      | 1.1 MB | Pcap Napture |
|                                                     |                                   |        |              |

Airtool مادختساب PCAP نيوكت .ب رايخلا

.ةيجراخ ةەجل عباتلا <u>Airtool</u> قيبطت تيبثتب مق 1. ةوطخلا

ةادألاا ليغشتب مق .2 ةوطخلا.

يف حضوم وه امك ،MacOS ةمئاق طيرش نيمي ىلعأ يف هعضو نكمي ،Airtool ليغشت درجمب ةروصلا.

| 🍄 💈                   | A                                                            | 100% 🕼                                  | (ټ     | Tue   | 13 Apr | 16:50 |
|-----------------------|--------------------------------------------------------------|-----------------------------------------|--------|-------|--------|-------|
| Sta                   | atus: Not                                                    | associated                              |        |       |        |       |
| Ch<br>Ch              | annel: 1<br>annel Wi                                         | (2.4 GHz)<br>idth: 20 MH                | z      |       |        | •     |
| Lin                   | k-Layer                                                      | Header: 80                              | 2.11 R | adiot | ар     | ►     |
| Sin<br>Ca<br>Ca<br>Ca | igle Chai<br>pture<br>pture Ot<br>pture Ot                   | nnel Captur<br>her 2.4 GHz<br>her 5 GHz | e<br>z |       |        | * *   |
| Mu<br>Ca<br>Ca<br>Ca  | Itiple Ch<br>pture All<br>pture All<br>pture All<br>pture Cu | annel Capti<br>2.4 GHz<br>5 GHz<br>stom | ure    |       |        |       |
| Up                    | load Cap                                                     | oture                                   |        |       |        | •     |
| Pre<br>He             | eference:<br>Ip                                              | S                                       |        |       |        |       |
| Ch<br>Lau<br>Ab       | eck for L<br>unch at L<br>out Airto                          | Jpdates<br>.ogin<br>ol                  |        |       |        |       |
| Qu                    | it                                                           |                                         |        |       |        | жQ    |

ةيلمعلا هذه أدبت) AP و فدهتسملا زاهجلا همدختسي يذلا **ضرعل**او **ةانقلا** ددح .3 ةوطخلا PCAP)، قروصلا يف حضوم وه امك،

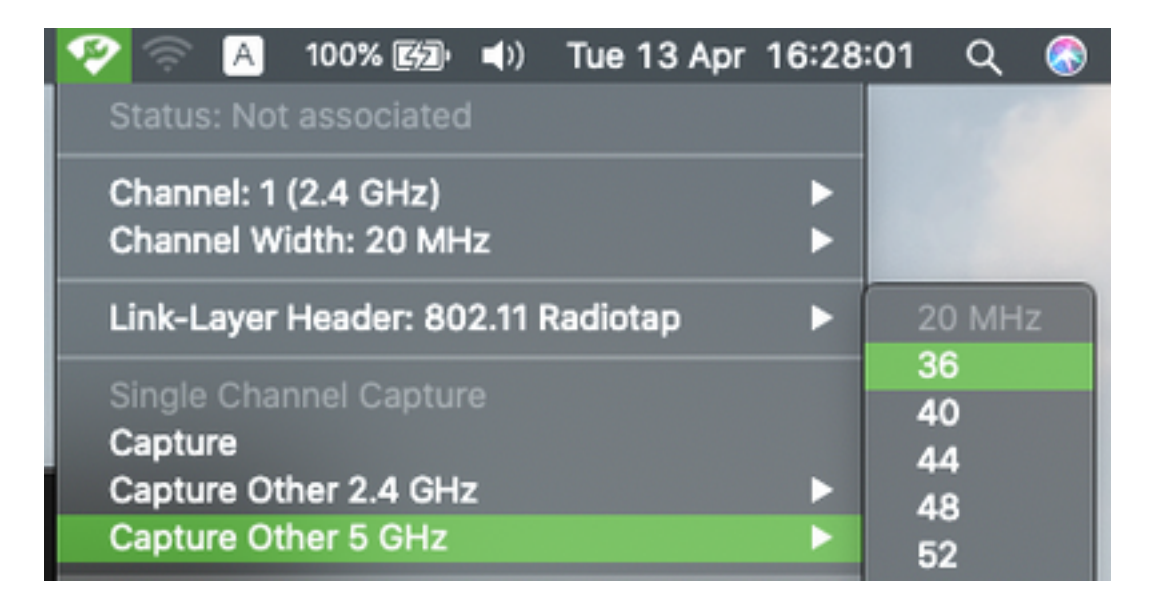

حضوم وه امك **،فاقياٍ** قوف رقناو ةبولطملا تامولعملا عيمجتل تقولا ضعب رظتنا .4 ةوطخلا ةروصلا يف

|          | Capturing on Channel 36 (20 MHz) |
|----------|----------------------------------|
|          | Frames: 539 (111 KB)             |
| <b>1</b> | Cancel                           |

لثم ريفشتلا مدختست (WLAN) ةيكلساللا ةيلحملا ةكبشلا تناك اذإ :**حيملت** لاصتالا ةحفاصم ديصي طاقتلالا نأ نم دكأتف ،(PSK) اقبسم كرتشملا حاتفملا أدب اذإ كلذب مايقلا نكميو .بولطملا ليمعلاو لوصولا ةطقن نيب هاجتإلا ةيعابرلا اذإ وأ (WLAN) ةيكلساللا ةيلحملا ةكبشلاب زاهجلا نارتقا لبق OTA PCAP ليغشت .طاقتلالا ليغشت ءانثأ هتقداصم ديعأو هيلع قدصم ريغ ليمعلا ناك

"بتكملا حطس" دلجم يف دوجوم فلملا. 5 ةوطخلا

#### Wireshark مادختساب PCAP نيوكت .ج رايخلا

- تيبثتب مق .1 ةوطخلا <u>Wireshark.</u>
- ةروصلا يف حضوم وه امك ،قيبطتلا ليغشتب مق .2 ةوطخلا.

| •••                         | The Wireshark Network Analyzer                                                                |                      |                  |
|-----------------------------|-----------------------------------------------------------------------------------------------|----------------------|------------------|
| 📶 🔳 🔬 🎯 🖿                   | 🗎 🔯 🔇 🔍 🖨 🔿 💆 📮 🔲 🔍 🔍 🗬                                                                       |                      |                  |
| Apply a display filter <%/> |                                                                                               |                      | +                |
|                             |                                                                                               |                      |                  |
|                             |                                                                                               |                      |                  |
|                             | Welcome to Wireshark                                                                          |                      |                  |
|                             | Open                                                                                          |                      |                  |
|                             | /Users/carcerva/Desktop/airtool.2021-04-13.16.28.04pcap (105 KB)                              |                      |                  |
|                             | /Users/carcerva/Downloads/FH WLC_pcapng (33 MB)                                               |                      |                  |
|                             | /Users/carcerva/Downloads/tac.complete 9800 macbook.pcapng (72 MB)                            |                      |                  |
|                             | /Users/carcerva/Downloads/C9800 client roaming issue/tac complete 9800 macbook.pcapng (72 M8) |                      |                  |
|                             | /Users/carcerva/Downloads/TACAP (1)-1.pcap (90 MB)                                            |                      |                  |
|                             | /Users/carcerva/Downloads/AP-MG-28-OTAfailing.pcapng (6098 KB)                                |                      |                  |
|                             | /Users/carcerva/Downloads/TAC.pcap (21 M8)                                                    |                      |                  |
|                             | /Users/carcerva/Downloads/TAC2.pcap (46 MB)                                                   |                      |                  |
|                             |                                                                                               |                      |                  |
|                             |                                                                                               |                      |                  |
|                             |                                                                                               |                      |                  |
|                             |                                                                                               |                      |                  |
|                             |                                                                                               |                      |                  |
|                             |                                                                                               |                      |                  |
|                             |                                                                                               |                      |                  |
|                             | Capture                                                                                       |                      |                  |
|                             | "using this filter:                                                                           | All interfaces shown |                  |
|                             |                                                                                               |                      |                  |
|                             | utung                                                                                         |                      |                  |
|                             |                                                                                               |                      |                  |
|                             | Wi-Fiend                                                                                      |                      |                  |
|                             | Thunderbolt Bridge: bridge0                                                                   |                      |                  |
|                             | Thunderbolt 1: en1                                                                            |                      |                  |
|                             | Thunderbold 3: en3                                                                            |                      |                  |
|                             | Thunderbolt 4: en4                                                                            |                      |                  |
|                             | 9/f0                                                                                          |                      |                  |
|                             | Learn                                                                                         |                      |                  |
|                             | User's Guide - Wiki - Questions and Answers - Mailing Lists                                   |                      |                  |
|                             | You are running Wireshark 3.4.4 (v3.4.4-0-gc33f6306cbb2). You receive automatic updates.      |                      |                  |
|                             |                                                                                               |                      |                  |
| Ready to load or capture    | No Packets                                                                                    |                      | Profile: Default |
|                             |                                                                                               |                      |                  |

ةروصلا يف حضوم وه امك ،**تارايخلا** ددحو ةمئاقلا طيرش نم **طاقتلالا** ةمئاق ددح .3 ةوطخلا.

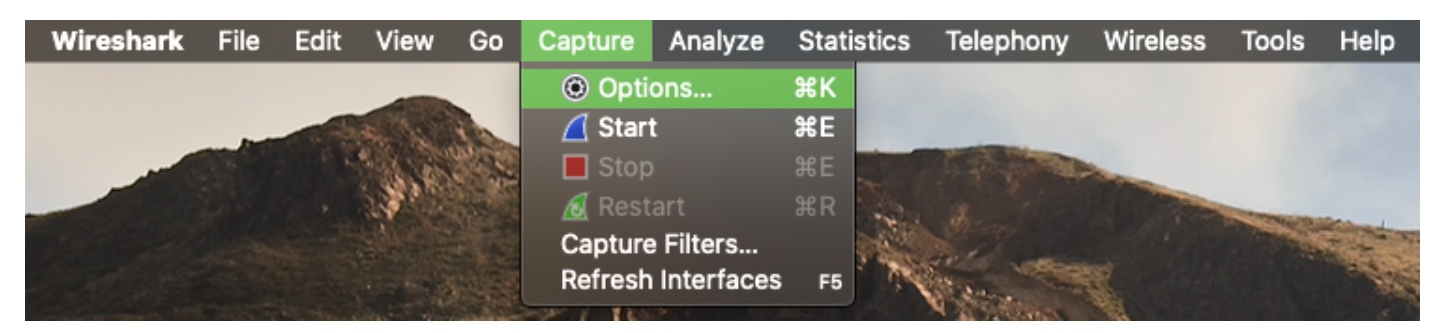

#### ةروصلا يف حضوم وه امك ،ةقثبنم ةذفان ءارجإلاا اذه حتفي.

|                                         |                 | Link-layer Header | Promisci | Snapien (B) | Eurier (MB) | Monito |  |  |
|-----------------------------------------|-----------------|-------------------|----------|-------------|-------------|--------|--|--|
| ▶ utun4                                 |                 | BSD loopback      | <u> </u> | default     | 2           |        |  |  |
|                                         | A ALA-L         | BSD loopback      |          | default     | 2           |        |  |  |
| USB 10/100/1000 LAN: ep10               | Aman man a a ma | Est loopback      |          | default     | 2           |        |  |  |
| <ul> <li>Loopback: Io0</li> </ul>       | A_mmMA_MMA_MM_A | BSD loopback      |          | default     | 2           |        |  |  |
| Wi-Fi: en0                              |                 | Ethernet          |          | default     | 2           |        |  |  |
| Thunderbolt Bridge: bridge0             |                 | Ethernet          |          | default     | 2           | _      |  |  |
| Thunderbolt 1: en1                      |                 | Ethernet          | Sec.     | default     | 2           |        |  |  |
| Thunderbolt 2: en2                      |                 | Ethernet          | Sec.     | default     | 2           |        |  |  |
| Thunderbolt 3: en3                      |                 | Ethernet          | <b>S</b> | default     | 2           |        |  |  |
| Capture filter for selected interfaces: |                 |                   |          |             |             |        |  |  |

ةەجاولا نيمي ىلع دوجوملا **ضرعلا زاەج** رايخ ددحو (يكلساللا لوحملا) **Wi-Fi: en0** ددح .4 ةوطخلا

ةروصلا يف حضوم وه امك.

| Interface                                                                       | Traffic     | Link-layer Header           | Promiscu | Snaplen (B) | Buffer (MB)               | Monito    |
|---------------------------------------------------------------------------------|-------------|-----------------------------|----------|-------------|---------------------------|-----------|
| ▶ utun4                                                                         |             | BSD loopback                | <b>N</b> | default     | 2                         |           |
| ▶ utun5                                                                         |             | BSD loopback                | <b>S</b> | default     | 2                         |           |
| ▶ utun6                                                                         | Manna       | BSD loopback                | <b>S</b> | default     | 2                         |           |
| USB 10/100/1000 LAN: en10                                                       | Man         | Ethernet                    | <b>N</b> | default     | 2                         | —         |
| Loopback: lo0                                                                   | human human | BSD loopback                | <b>N</b> | default     | 2                         | —         |
| Wi-Fi: en0                                                                      |             | 802.11 plus radiotap header |          | default     | 2                         |           |
| Thunderbolt Bridge: bridge0                                                     |             | Ethernet                    | <b>N</b> | default     | 2                         |           |
| Thunderbolt 1: en1                                                              |             | Ethernet                    | <b>N</b> | default     | 2                         |           |
| Thunderbolt 2: en2                                                              |             | Ethernet                    | <b>N</b> | default     | 2                         |           |
| Thunderbolt 3: en3                                                              |             | Ethernet                    | <b>N</b> | default     | 2                         |           |
| Enable promiscuous mode on all inter<br>Capture filter for selected interfaces: | erfaces     |                             |          | Mana        | ge Interface<br>Compile B | es<br>PFs |

نيبولطملا ضرعلاو ةانقلا ديدحت Wireshark ىلع رذعتي ،ةقيرطلا هذه يف :**قظحالم** اذه يف ةحضوملا sniffer ةادأ مادختساب ضرعلاو ةانقلا نييعت متي .يئوضلا حسملل مه تريغ in order to ةوطخ .a رايخ تلحأ .دنتسملا.

**.ءدب** ددح .5 ةوطخلا

نم **فاقياٍ** رز ددحو ةبولطملا تامولعملا عيمجتل تقولاً ضعبل رظتناً .6 ةوطخلاً ةروصلاً يف حضوم وه امك.

|   |       |               |         |           |      |          |     |          |         |       |      |    |      | Capt                | turing from Wi-Fi: en0                                      |     |
|---|-------|---------------|---------|-----------|------|----------|-----|----------|---------|-------|------|----|------|---------------------|-------------------------------------------------------------|-----|
| 4 | ( 🗖 , | [ 🔘           | • •     | 🖹 🙆       | ୍    | 🗢 🌩 !    | 🕋 7 | ₹ 👲      |         |       | €,   | e, | €,   |                     |                                                             |     |
| L |       | lay filter <3 | K/>     |           |      |          |     |          |         |       |      |    |      |                     |                                                             | • + |
| N | o.    | Time          |         |           |      | Protocol |     | Signal s | trength | SSID  |      |    | Time | delta from previous | c Info   Calling-Station-Id                                 |     |
|   | 2825  | 0 2021-04-    | -14 12: | 19:25.87  | 678  | 802.11   | L   | -77 c    | lBm     |       |      |    |      | 0.000064000         | Acknowledgement, Flags=C                                    |     |
|   | 2825  | 1 2021-04-    | -14 12: | 19:25.883 | 8050 | 802.11   | L   | -71 0    | Bm      | Cerva | ntes |    |      | 0.007372000         | Beacon frame, SN=2263, FN=0, Flags=C, BI=100, SS…           |     |
|   | 2825  | 2 2021-04-    | -14 12: | 19:25.89  | 228  | 802.11   | L   | -41 0    | iBm     |       |      |    |      | 0.014178000         | QoS Data, SN=247, FN=0, Flags=.pF.C                         |     |
|   | 2825  | 3 2021-04-    | -14 12: | 19:25.897 | 293  | 802.11   | L   | -76 c    | iBm     |       |      |    |      | 0.000065000         | Acknowledgement, Flags=C                                    |     |
|   | 2825  | 4 2021-04-    | -14 12: | 19:25.89  | /520 | 802.11   | L   | -41 0    | iBm     |       |      |    |      | 0.000227000         | QoS Data, SN=248, FN=0, Flags=.pF.C                         |     |
|   | 2825  | 5 2021-04-    | -14 12: | 19:25.89  | 7588 | 802.11   | L   | -77 d    | 1Bm     |       |      |    |      | 0.000068000         | Acknowledgement, Flags=C                                    |     |
|   | 2825  | 6 2021-04-    | -14 12: | 19:25.898 | 3400 | 802.11   | L   | -76 0    | iBm     |       |      |    |      | 0.000812000         | Request-to-send, Flags=C                                    |     |
|   | 2825  | 7 2021-04-    | -14 12: | 19:25.898 | 3443 | 802.11   | L   | -43 d    | iBm     |       |      |    |      | 0.000043000         | Clear-to-send, Flags=C                                      |     |
|   | 2825  | 8 2021-04-    | -14 12: | 19:25.89  | 216  | 802.11   | L   | -77 c    | iBm     |       |      |    |      | 0.000773000         | <pre>Request-to-send, Flags=C</pre>                         |     |
|   | 2825  | 9 2021-04-    | -14 12: | 19:25.899 | 259  | 802.11   | L   | -43 d    | lBm     |       |      |    |      | 0.000043000         | Clear-to-send, Flags=C                                      |     |
|   | 2826  | 0 2021-04-    | -14 12: | 19:25.89  | 9301 | 802.11   | L   | -43 0    | iBm     |       |      |    |      | 0.000042000         | 982.11 Block Ack, Flags=C                                   |     |
|   | 2826  | 1 2021-04-    | -14 12: | 19:25.90  | 5274 | 802.11   | L   | -62 0    | iBm     | Cerva | ntes |    |      | 0.005973000         | Beacon frame, SN=2945, FN=0, Flags=C, BI=100, SS            |     |
|   | 2826  | 2 2021-04-    | -14 12: | 19:25.90  | 5918 | 802.11   | L   | -43 0    | iBm     |       |      |    |      | 0.000644000         | Null function (No data), SN=3891, FN=0, Flags=PTC           |     |
|   | 2826  | 3 2021-04-    | -14 12: | 19:25.90  | 961  | 802.11   |     | -43 0    | Bm      |       |      |    |      | 0.000043000         | Acknowledgement, Flags=C                                    |     |
|   | 2826  | 4_2021-04-    | -14 12: | 19:25.909 | 1433 | 802.11   |     | -62 0    | IBm     |       |      |    |      | 0.003472000         | <u>i Beacon frame, SN=2946, FN=0, Fl</u> ags=C, BI=100, SS… |     |

لثم ريفشتلا مدختست (WLAN) ةيكلساللا ةيلحملا ةكبشلا تناك اذإ :**حيملت** لاصتالا ةحفاصم ديصي طاقتلالا نأ نم دكأتف ،(PSK) اقبسم كرتشملا حاتفملا أدب اذإ كلذب مايقلا نكميو .بولطملا ليمعلاو لوصولا ةطقن نيب هاجتإلا ةيعابرلا اذإ وأ (WLAN) ةيكلساللا ةيلحملا ةكبشلاب زامجلا نارتقا لبق OTA PCAP ليغشت اذا وأ (WLAN) ميكلساللا اليغشت عانثاً هتقداصم ديعأو هيلع قدصم ريغ ليمعلاا ناك

.ةروصلا يف حضوم وه امك Wireshark، نم **ظفح** رز ىلع رقنا PCAP. فلم ظفحا .7 ةوطخلا

| • • • Wi-Fi: en0                                                                               |            |
|------------------------------------------------------------------------------------------------|------------|
| ⊿ ■ ๔ ◎ ∎ 🗎 🖸 ९ ⇔ 🕾 중 🖢 💻 🔍 ۹ ۹ ۹ 🎟                                                            |            |
| 📕 Apply a display filter < K 💁 Save Mis capture file                                           | + •        |
| No.   Time   Destination   Protocol   Signal strength   Time delta from previous ( Info        |            |
| 78 2021-04-14 12:44:44.884666 Broadcast 802.11 -74 dBm 0.000118000 Data, SN=1889, FN=0, Flags= | .pF.C      |
| 79 2021-04-14 12:44:44.946877 Broadcast 802.11 -39 dBm 0.062211000 Beacon frame, SN=1054, FN=0 | , Flags=   |
| 80 2021-04-14 12:44:44.946950 Broadcast 802.11 -39 dBm 0.000073000 Data, SN=2795, FN=0, Flags= | .pF.C      |
| 81 2021-04-14 12:44:44.986948 Broadcast 802.11 -74 dBm 0.039998000 Beacon frame, SN=2324, FN=0 | , Flags=   |
| 82 2021-04-14 12:44:45.049283 Broadcast 802.11 -41 dBm 0.062335000 Beacon frame, SN=1055, FN=0 | , Flags=   |
| 83 2021-04-14 12:44:45.089391 Broadcast 802.11 -74 dBm 0.040108000 Beacon frame, SN=2325, FN=0 | , Flags=C, |

ةروصلا يف حضوم وه امك ،ةهجولا دلجملا ددح.

|                                         | Wireshark · S                       | ave Capture File As                            |                                                                                                    |
|-----------------------------------------|-------------------------------------|------------------------------------------------|----------------------------------------------------------------------------------------------------|
| Look in: (Use<br>Computer<br>A carcerva | ers<br>Name<br>i carcerva<br>Shared | <ul> <li>Size  </li> <li></li> <li></li> </ul> | Image: Weight of the system         Image: Weight of the system         Image: Weight of the system <t< th=""></t<> |
| File name:<br>Save as: Wiresha          | irk/ pcapng<br>P                    |                                                | Save<br>Cancel<br>Help                                                                                                    |

### ةحصلا نم ققحتلا

حيحص لكشب نيوكتلا لمع ديكأتل مسقلا اذه مدختسا.

يف حضوم وه امك ،يئرم راطإ 802.11 نأ نم ققحتو Wireshark مادختساب طاقتلالا حتفا ةروصلا

|     |             |            |        |         |        |     |            |        |          |        |          |        |     |                                                         | 21-04-1 |
|-----|-------------|------------|--------|---------|--------|-----|------------|--------|----------|--------|----------|--------|-----|---------------------------------------------------------|---------|
|     |             | 0          |        | 🗎 🖹     | 6      | ۹ 🔶 | • 🔿 9      | 🎽 🚡    | <u>.</u> |        | ⊕,       | ବ୍ ବ୍  |     |                                                         |         |
| A A | pply a disp | lay filter | <3€/>  |         |        |     |            |        |          |        |          |        |     |                                                         |         |
| No. |             | Time       |        |         |        |     | Destinatio | on  Pr | otocol   | Signal | strength | SSID   |     | Time delta from Info                                    |         |
|     | 12          | 2021       | -04-13 | 16:28:0 | 5.8131 | 108 | Broadc     | ast 8  | 02.11    | -75    | dBm      | Cervan | tes | 0.012434 Beacon frame. SN=448. FN=0. Flags=C. BI=100. S | SI      |
|     | 13          | 2021       | -04-13 | 16:28:0 | 5.8712 | 204 | Broadc     | ast 8  | 02.11    | -38    | dBm      | Cervan | tes | 0.058096 Beacon frame, SN=1755, FN=0, Flags=C, BI=100.  | SS      |
|     | 14          | 2021       | -04-13 | 16:28:0 | 5.9206 | 590 | Broadc     | ast 8  | 02.11    | -75    | dBm      | Cervan | tes | 0.049486 Beacon frame, SN=449, FN=0, Flags=C, BI=100, S | SI.     |
|     | 15          | 2021       | -04-13 | 16:28:0 | 5.9736 | 524 | Broadc     | ast 8  | 02.11    | -38    | dBm      | Cervan | tes | 0.052934 Beacon frame, SN=1757, FN=0, Flags=C, BI=100,  | SS      |
|     | 16          | 2021       | -04-13 | 16:28:0 | 6.0178 | 399 | Broadc     | ast 8  | 02.11    | -75    | dBm      | Cervan | tes | 0.044275 Beacon frame, SN=451, FN=0, Flags=C, BI=100, S | SI      |
|     | 17          | 2021       | -04-13 | 16:28:0 | 6.0760 | 915 | Broadc     | ast 8  | 02.11    | -37    | dBm      | Cervan | tes | 0.058116 Beacon frame, SN=1758, FN=0, Flags=C, BI=100,  | SS      |
|     | 18          | 2021       | -04-13 | 16:28:0 | 6.0764 | 147 | Broadc     | ast 8  | 02.11    | -38    | dBm      |        |     | 0.000432 Data, SN=3801, FN=0, Flags=.pF.C               |         |
|     | 19          | 2021       | -04-13 | 16:28:0 | 6.1203 | 322 | Broadc     | ast 8  | 02.11    | -75    | dBm      | Cervan | tes | 0.043875 Beacon frame, SN=452, FN=0, Flags=C, BI=100, S | SI      |
|     | 20          | 2021       | -04-13 | 16:28:0 | 6.1206 | 591 | Broadc     | ast 8  | 02.11    | -75    | dBm      |        |     | 0.000369 Data, SN=150, FN=0, Flags=.pF.C                |         |
|     | 21          | 2021       | -04-13 | 16:28:0 | 6.1784 | 112 | Broadc     | ast 8  | 02.11    | -37    | dBm      | Cervan | tes | 0.057721 Beacon frame, SN=1761, FN=0, Flags=C, BI=100,  | SS      |
|     | 22          | 2021       | -04-13 | 16:28:0 | 6.2226 | 588 | Broadc     | ast 8  | 02.11    | -75    | dBm      | Cervan | tes | 0.044276 Beacon frame, SN=455, FN=0, Flags=C, BI=100, S | SI.     |
|     | 23          | 2021       | -04-13 | 16:28:0 | 6.2809 | 977 | Broadc     | ast 8  | 02.11    | -37    | dBm      | Cervan | tes | 0.058289 Beacon frame, SN=1762, FN=0, Flags=C, BI=100,  | SS      |
|     | 24          | 2021       | -04-13 | 16:28:0 | 6.2812 | 240 | Broadc     | ast 8  | 02.11    | -37    | dBm      |        |     | 0.000263 Data, SN=3802, FN=0, Flags=.pmF.C              |         |
|     | 25          | 2021       | -04-13 | 16:28:0 | 6.2826 | 597 | IPv4mc     | as 8   | 02.11    | -37    | dBm      |        |     | 0.001457 Data, SN=3803, FN=0, Flags=.pF.C               |         |
|     | 26          | 2021       | -04-13 | 16:28:0 | 6.3250 | 985 | Broadc     | ast 8  | 02.11    | -75    | dBm      | Cervan | tes | 0.042388 Beacon frame, SN=456, FN=0, Flags=C, BI=100, S | SI      |
|     | 27          | 2021       | -04-13 | 16:28:0 | 6.3254 | 144 | Broadc     | ast 8  | 02.11    | -76    | dBm      |        |     | 0.000359… Data, SN=151, FN=0, Flags=.pmF.C              |         |
|     | 28          | 2021       | -04-13 | 16:28:0 | 6.3270 | 919 | IPv4mc     | as 8   | 02.11    | -76    | dBm      |        |     | 0.001575… Data, SN=152, FN=0, Flags=.pF.C               |         |
|     | 29          | 2021       | -04-13 | 16:28:0 | 6.3832 | 259 | Broadc     | ast 8  | 02.11    | -37    | dBm      | Cervan | tes | 0.056240 Beacon frame, SN=1763, FN=0, Flags=C, BI=100,  | SS      |
|     | 30          | 2021       | -04-13 | 16:28:0 | 6.4312 | 298 | Broadc     | ast 8  | 02.11    | -75    | dBm      | Cervan | tes | 0.048039 Beacon frame, SN=458, FN=0, Flags=C, BI=100, S | SI      |
|     | 31          | 2021       | -04-13 | 16:28:0 | 6.4912 | 274 | Broadc     | ast 8  | 02.11    | -37    | dBm      | Cervan | tes | 0.059976 Beacon frame, SN=1765, FN=0, Flags=C, BI=100,  | SS      |

### اهحالصإو ءاطخألا فاشكتسا

نيوكتلا اذهل اهحالصإو ءاطخألا فاشكتسال ةددحم تامولعم أَيلاح رفوتت ال.

### ةلص تاذ تامولعم

- <u>قيكلساللا 802.11 قېقارم تايساساً</u> •
- <u>Cisco Systems تادنتسملاو ينقتلا معدلا</u>

ةمجرتاا مذه لوح

تمجرت Cisco تايان تايانق تال نم قعومجم مادختساب دنتسمل اذه Cisco تمجرت ملاعل العامي عيمج يف نيم دختسمل لمعد يوتحم ميدقت لقيرشبل و امك ققيقد نوكت نل قيل قمجرت لضفاً نأ قظعالم يجرُي .قصاخل امهتغلب Cisco ياخت .فرتحم مجرتم اممدقي يتل القيفارت عال قمجرت اعم ل احل اوه يل إ أم اد عوجرل اب يصوُتو تامجرت الاذة ققد نع اهتي لوئسم Systems الما يا إ أم الا عنه يل الان الانتيام الال الانتيال الانت الما